# UDEO BUSINESS SERVICES

**Customer Payment Portal** 

**User Guide** 

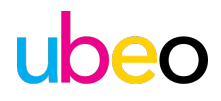

## Table of Contents

| Introduction                 |    |
|------------------------------|----|
| How to Create a Login        |    |
| How to View Invoices         |    |
| How to Pay Invoices          |    |
| How to Pay Multiple Invoices |    |
| Schedule AutoPay             | 10 |
| Change Existing AutoPay      | 12 |
| Security and PCI DSS         | 14 |

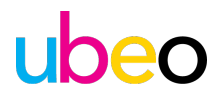

## Introduction

UBEO Business Services has launched a new online payment portal to simplify and enhance your billing experience. Through this portal, you can:

- View open invoice balances.
- Download invoice copies.
- Pay invoices online.
- Set up autopay.

Moving forward, invoices will include a direct link to the portal for convenient online payment.

To ensure full access to your open invoices, your email address must be linked to your customer profile. Please contact us at ARWest@ubeo.com with your contact information to confirm that your email is correctly associated and that you are set up to receive invoices via email.

## **Payment Options:**

- Credit Card: A 3% processing fee applies.
- ACH Payment: No additional fees.

Access the portal here: https://payments.ceojuice.com/ubeowest

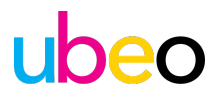

## How to Create a Login

Go to https://payments.ceojuice.com/Identity/Account/Register?referer=ubeowest

| Use your Microsoft account to log in |
|--------------------------------------|
|                                      |
| or register a new account            |
| email                                |
| password                             |
| Confirm password                     |
| Register                             |

Enter your email address and assign a password, use the email address that you currently receive invoices to, then select Register.

A validation email will be sent from help@ceojuice.com, to the email address you registered with, open that email (check junk folder if it is not in your inbox).

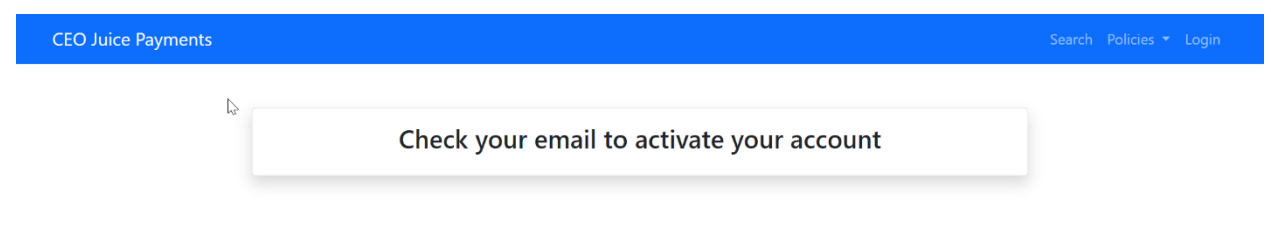

Click on the link in the email to confirm.

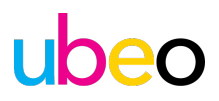

| Confirm your email address - CEO Juice Payments 🄉 🔤 |  |
|-----------------------------------------------------|--|
| alerts@ceojuice.com<br>to me ▼                      |  |
|                                                     |  |
| Please confirm your email by clicking here          |  |
|                                                     |  |

\*If you did not receive your verification, email you can choose Resend email confirmation. After you have registered, if you have forgotten your password, you can choose Forgot your password.

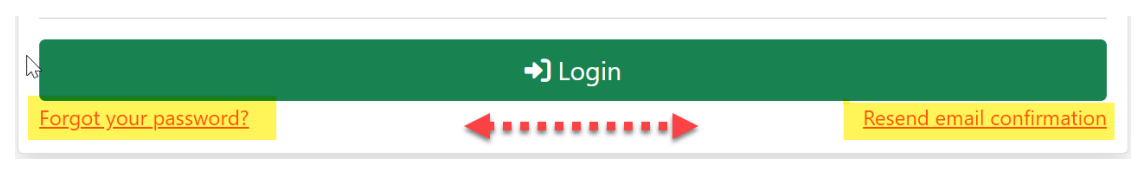

## You can now login using those credentials

at https://payments.ceojuice.com/Identity/Account/Login?referer=ubeowest

| Login or <u>Create an account</u>   |
|-------------------------------------|
| Log in using your Microsoft account |
|                                     |
| or                                  |
| email                               |
| password                            |
| Remember me?                        |
| →] Login                            |

Note that the payment site requires a user's password be changed every 12 months. Additionally, the site will automatically log users out after one hour of idle time.

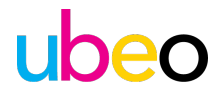

### How to View invoices

Once logged in your default homepage will be the below, where you can view a single invoice under invoice search, see all open invoices, save payment details, and manage your user profile.

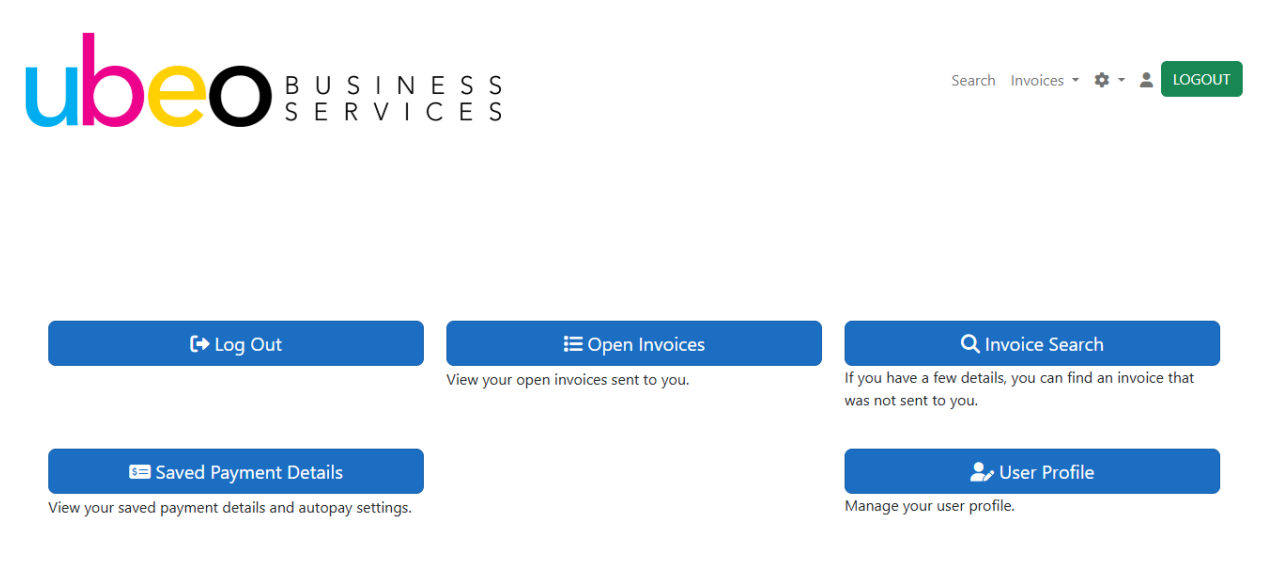

**Invoice Search** opens a search page to view single invoices by entering the invoice number, invoice due date and postal code (you do not have to be logged in to view this page)

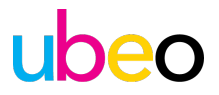

## Search for an invoice or log in to see all of your invoices

| Invoice    | Date or Due Date              |
|------------|-------------------------------|
| nm/dd/yyyy |                               |
| Postal     | Code (billing or<br>shipping) |

**Open Invoices** allows you to see all open invoices.

List of multiple invoices

| ube                            | <b>O</b> BUSINI<br>SERVIC | E S S<br>C E S |                   |                  |                               |
|--------------------------------|---------------------------|----------------|-------------------|------------------|-------------------------------|
| Invoice Date                   | Due Date                  | Invoice Amount | Balance Remaining |                  |                               |
| <b>47 1 5</b><br>12/9/2024     | 1/8/2025                  | \$266.07       | \$266.07          | Pay this Invoice | Add to the batch<br>pay queue |
| <b>47 2009 2</b>               | 2/8/2025                  | \$266.07       | \$266.07          | Pay this Invoice | Add to the batch<br>pay queue |
| <b>473 :328 5</b><br>271272025 | 2/1//2025                 | ¢643.03        | \$643.03          | <b>(</b>         | Add to the batch              |

If you get a message saying Don't see the invoice you're looking for? It is possible there are no open invoices, or you have registered with an email address that is not originally associated with that invoice. Please email <u>ARWest@ubeo.com</u> to confirm your contact information.

Don't see the invoice you're looking for? You can search by invoice number. Use the link above.

How to Pay Invoices

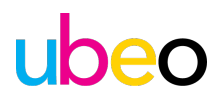

Under Open Invoices, display all your companies' open invoices.

| ubed                           | B U S I N E<br>S E R V I C | E S S<br>E S   |                   |                  |                               |
|--------------------------------|----------------------------|----------------|-------------------|------------------|-------------------------------|
| Invoice Date                   | Due Date                   | Invoice Amount | Balance Remaining |                  |                               |
| <b>47 1 1</b>                  | 1/8/2025                   | \$266.07       | \$266.07          | Pay this Invoice | Add to the batch<br>pay queue |
| <b>47 2000 2</b>               | 2/8/2025                   | \$266.07       | \$266.07          | Pay this Invoice | Add to the batch<br>pay queue |
| <b>473 1328 5</b><br>2/12/2025 | 2/1//2025                  | ¢642.02        | ¢645 U5           |                  | Add to the hatch              |

To make a payment for one invoice, click on the blue box link named "Pay this Invoice" to open it up.

## Pay this Invoice

Displays the invoice details, download icon to obtain copy of invoice, and your two payment options.

| h                                                              |                                              | Payment Amount<br>\$ 266.07                  |                                |                        |                                |
|----------------------------------------------------------------|----------------------------------------------|----------------------------------------------|--------------------------------|------------------------|--------------------------------|
|                                                                |                                              | Card                                         |                                | Bank                   |                                |
| BUSI<br>SERV                                                   | NESS<br>VICES                                | Amount<br>Fee : 3% Credit, 0% Debit<br>Total | \$266.07<br>\$7.98<br>\$274.05 | Amount<br>Fee<br>Total | \$266.07<br>\$0.00<br>\$266.07 |
| Contract Invoice<br>Invoice Date<br>Due Date<br>Invoice Amount | 4724821<br>12/9/2024<br>1/8/2025<br>\$266.07 | Click above to select payment by ba          | nk or card.                    |                        |                                |
| CN28910-01                                                     |                                              | 00000000                                     |                                |                        |                                |
|                                                                |                                              | Account Number *                             |                                |                        |                                |
| Invoice Balance                                                | \$266.07                                     | 0000000000                                   |                                |                        |                                |
| Other Invoices                                                 | \$30,063.70 (5 invoices)                     | Verify Account Number *                      |                                |                        |                                |
|                                                                |                                              | 0000000000                                   |                                |                        |                                |
|                                                                |                                              | Name on Account *                            |                                |                        |                                |
| arwest@ubeo.com<br>www.ubeo.com                                |                                              | Postal Code *                                |                                |                        |                                |

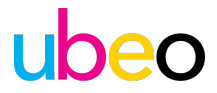

Select your payment option, **ACH or Credit Card**, enter payment details, click **Pay** at the bottom to process payment. Note that you cannot overpay invoices, but you can short pay them.

| \$ 266.07                           |                        |               |                    |
|-------------------------------------|------------------------|---------------|--------------------|
| Card                                |                        | Bank          |                    |
| Amount<br>Fee : 3% Credit, 0% Debit | \$266.07<br>\$7.98     | Amount<br>Fee | \$266.07<br>\$0.00 |
| Total                               | \$274.05               | Total         | \$266.07           |
| /V                                  |                        |               |                    |
| rst Name                            |                        |               |                    |
| ist Name                            |                        |               |                    |
| nail                                |                        |               |                    |
| ostal Code                          |                        |               |                    |
| Automantically pay invoices from    | m Main using these pay | ment details. |                    |
|                                     |                        |               |                    |

A payment confirmation number will pop up, and you will also be emailed a payment confirmation.

Thank You! Payment confirmation #: 8

5

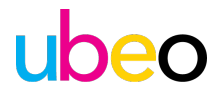

#### Paying multiple invoices with one payment

On the Invoice drop down tab choose *Open Invoices*. To pay more than one invoice at the same time choose *Add to the batch pay queue* for each invoice you want to pay, then choose payment amount above to open the payment screen.

| ube                                                                                                    | B U S I N E S<br>S E R V I C E                                                                                                    | S<br>S                                 |                                             |                        | Pay \$1,175.17 3                   |
|----------------------------------------------------------------------------------------------------|----------------------------------------------------------------------------------------------------|----------------------------------------|---------------------------------------------|------------------------|------------------------------------|
| Invoice Date                                                                                                    | Due Date                                                                                                    | Invoice Amount                         | Balance Remaining                           | X                      |                                    |
| 12/9/2024                                                                                                    | 1/8/2025                                                                                                    | \$266.07                               | \$266.07                                    | Pay this Invoice       | Add to the batch pay queue         |
| 1/9/2025                                                                                                    | 2/8/2025                                                                                                    | \$266.07                               | \$266.07                                    | Pay this Invoice       | Add to the batch pay queue         |
| 2/12/2025                                                                                                    | 3/14/2025                                                                                                    | \$643.03                               | \$643.03                                    | Pay this Invoice       | Add to the batch pay queue         |
| uk                                                                                                    | <b>)eo</b>                                                                                                    | Payment Amount<br>\$ 1175.17<br>Card   |                                             | Bank                   |                                    |
| B         U         S           S         E         R           Invoice         472482:           Invoice         4725982 | I     N     E     S     S       V     I     C     E     S       3     E     \$643.03       1     E     \$266.07       2     E     \$266.07 | Amount<br>Fee : 3% Credit, 0%<br>Total | \$1,175.17<br>6 Debit \$35.26<br>\$1,210.43 | Amount<br>Fee<br>Total | \$1,175.17<br>\$0.00<br>\$1,175.17 |
|                                                                                                    | Total \$117517                                                                                                    | 00000000                               |                                             |                        |                                    |
|                                                                                                    | iotai                                                                                                    | Account Number *                       |                                             |                        |                                    |
| arwest@ubeo.com                                                                                                    |                                                                                                    | 00000000000                            |                                             |                        |                                    |
| www.ubeo.com                                                                                                    |                                                                                                    | Verify Account Number                  | *                                           |                        |                                    |
|                                                                                                    |                                                                                                    | 000000000000                           |                                             |                        |                                    |

The invoices you choose to pay are listed on the left and the total amount at the top, enter payment information below to complete.

Note that you cannot short pay the total of the invoices when batch paying, you must pay the entire amount. This is because the system does not know which invoice you intend to short pay so it cannot be done.

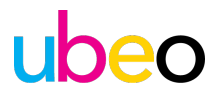

## Schedule AutoPay

To set up autopay, click *Automatically pay invoices* at the bottom of the screen. Select the day of month you want the invoice to auto pay, end date, option to set a min. or max \$ amount, and assign what type of invoice/s can be included in the Autopay.

| Day of month Pay open involces on this day each    | End Date - Terminate the autoay after this date |
|----------------------------------------------------|-------------------------------------------------|
| month.                                             | No termination mm/dd/yyyy                       |
| 1                                                  |                                                 |
| Min/Max Amount Only pay invoices for amounts in th | his range (leave blank or zero for no limit)    |
| No min 0.00                                        | No max 1000000.00                               |
| Nomin 0.00                                         |                                                 |
| Auto-pay invoices of these types                   |                                                 |

Pay \$1,495.00

If there are no open invoices you can go directly to **Save Payment Details** from the landing page

| Saved Payment Details                                     |
|-----------------------------------------------------------|
| Manage your saved payment info and auto-pay details here. |
| Saved Payment Details                                     |
|                                                           |

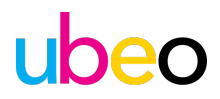

## 1. Choose Payment Method

2. Enter Payment Details

3. Choose when to auto pay on due date of a specific day of the month, set termination date, a min or max dollar amount and choose types of invoices applicable to auto pay

4. Choose Submit Auto Pay at the bottom to save all payment details

| Payment Method                                                                                                    |
|----------------------------------------------------------------------------------------------------|
| Credit Card                                                                                                    |
|                                                                                                    |
| Routing Number *                                                                                                   |
| 00000000                                                                                                    |
| Account Number *                                                                                                   |
| 0000000000                                                                                                    |
| Verify Account Number *                                                                                            |
| 0000000000                                                                                                    |
| Name on Account *                                                                                                  |
|                                                                                                    |
| Postal Code *                                                                                                    |
|                                                                                                    |
|                                                                                                    |
| Your First Name *                                                                                                  |
|                                                                                                    |
| Your Last Name *                                                                                                   |
|                                                                                                    |
|                                                                                                    |
| Auto-pay on O Due Date O Day of Month                                                                              |
| End Date - Terminate the autopay after this date No termination mm/dd/ww                                           |
| Min/Max Amount Only pay invoices for amounts in this range (leave blank or zero for no limit)                      |
| No min 0.00 No max 1000000.00                                                                                      |
| Auto-pay invoices of these types                                                                                   |
| ✓ Contract ✓ Service ✓ Sales ✓ Other                                                                               |
| Submit Auto-Pay Only invoices from ubeowest and sent to your email address will be paid with the auto-pay details. |
|                                                                                                    |

\*\*\*NOTE - if you pay multiple vendors in the payment portal and you want auto-pay set up to pay all vendors, you must create 1 auto payment per vendor and this MUST be set up when you are actively paying an open invoice for that dealer by completing the *Automatically pay invoices* section at the bottom. In doing so, this tells the auto pay which vendor should be paid using that auto payment. If you don't have an auto pay for each vendor then the auto pays will likely fail.

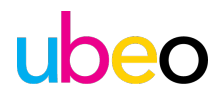

| Pay of month Pay open involces on this day each      | End Date - Terminate the autoay after this date |    |  |
|------------------------------------------------------|-------------------------------------------------|----|--|
| nonth.                                               | No termination mm/dd/yyyy                       |    |  |
| 1<br>Ain/Max Amount Only nay invoices for amounts in | bis range (leave blank or zero for no limi      | +) |  |
| No min 0.00                                          | No max 1000000 00                               |    |  |

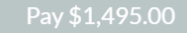

## Change Existing AutoPay

You can change and view details of your existing auto pays by following the steps below.

1. At the top of the portal screen select Stored Payment Details & Automatic Payments

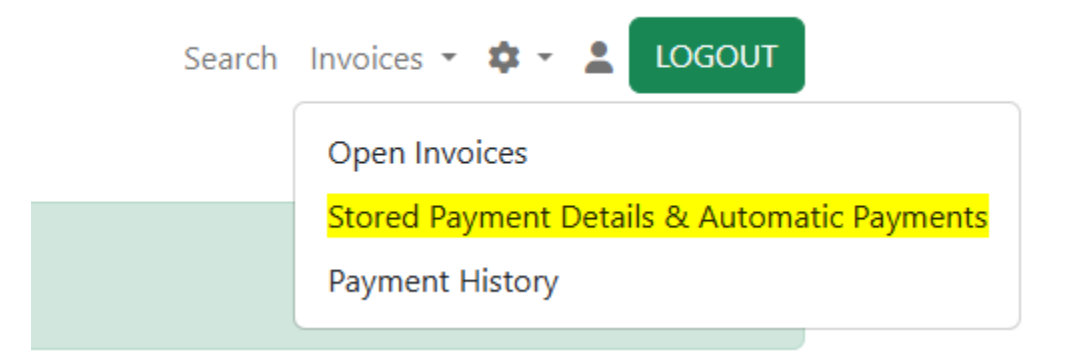

2. This screen will show the auto pays that you have set up and for which vendors. In the example below there are two auto pays.

3. Click Change auto-pay to change details on the auto pay such as scheduled run date, invoice minimum and maximums, etc. You can also see the payments that have run under this auto payment when you click to change the details. This is especially helpful when you want to validate which invoices have been paid by autopay and which have not.

## ubeo

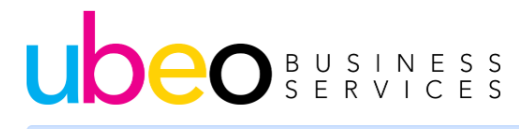

| Search | Invoices 👻 | <b>\$</b> - | - | LOGC | UT |  |
|--------|------------|-------------|---|------|----|--|

Manage your stored payment details and authorized automatic payments

Add Auto Pay details for ubeowe

| Card - 0459<br>Pay on Invoice due date<br>Only pay invoices with a balan                                                                                                    | Card Exp. Dec 2027                                                                                                    | Change auto-pay Can                                                 | Cel auto-pay Delete Payment deta   | ils |
|----------------------------------------------------------------------------------------------------|----------------------------------------------------------------------------------------------------|---------------------------------------------------------------------|------------------------------------|-----|
| Contract Invoices                                                                                                    | Service Invoices                                                                                                    | ✓ Sales Invoices                                                    | Other Invoices                     |     |
|                                                                                                    |                                                                                                    |                                                                     |                                    |     |
|                                                                                                    |                                                                                                    |                                                                     |                                    |     |
| Email:                                                                                                    | Created: 5/2                                                                                                    | 0/2025                                                              | Updated: 5/20/2025                 |     |
| Type: cc<br>Payment details can not be chang                                                                                                    | Card #: 0459<br>ged. If you need to change the bank or                                                                          | )<br>card details, please cancel this autopay and                   | Exp: 12:00:00 AM<br>add a new one. |     |
| Edit Autopay details                                                                                                    |                                                                                                    |                                                                     |                                    |     |
| Submit Auto-Pay<br>Only invoices from ubeowest and                                                                                                    | d sent to your email address will be paic                                                                                       | d with the auto-pay details.                                        |                                    |     |
|                                                                                                    | Day of Month                                                                                                    |                                                                     |                                    |     |
| Auto-pay on 🔾 Due Date ု l                                                                                                    |                                                                                                    |                                                                     |                                    |     |
| Auto-pay on O Due Date I End Date - Terminate the autopa                                                                                                    | iy after this date No termination mm                                                                                            | n/dd/yyyy                                                           |                                    |     |
| Auto-pay on O Due Date 1<br>End Date - Terminate the autopay<br>Min/Max Amount Only pay invoi                                                                                       | No termination mr                                                                                                    | n/dd/yyyyy<br>nk or zero for no limit)                              |                                    |     |
| Auto-pay on O Due Date 1<br>End Date - Terminate the autopay<br>Min/Max Amount Only pay invoi<br>Min 5000.0000                                                                      | ay after this date No termination m                                                                                             | n/dd/yyyyy<br>nk or zero for no limit)<br>No max 100000.00          |                                    |     |
| Auto-pay on O Due Date I Terminate the autopa<br>End Date - Terminate the autopa<br>Min/Max Amount Only pay invoit<br>Min 5000.0000<br>Auto-pay invoices of these types<br>Contract | ny after this date No termination mm<br>ices for amounts in this range (leave blan<br>:<br>:<br>:<br>:<br>:<br>:<br>:<br>:<br>: | n/dd/yyyy<br>nk or zero for no limit)<br>No max 1000000.00<br>Sales | Other                              |     |
| Auto-pay on O Due Date O I<br>End Date - Terminate the autopa<br>Min/Max Amount Only pay invoit<br>Min 5000.0000<br>Auto-pay invoices of these types<br>Contract<br>Payments        | ny after this date No termination mr<br>ices for amounts in this range (leave black<br>;<br>Service                             | n/dd/yyyy<br>nk or zero for no limit)<br>No max 1000000.00<br>Sales | Other                              |     |

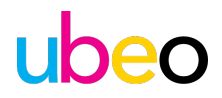

## Security and PCI DSS

Our payment site uses the merchant gateway NMI, which exceeds industry security standards. NMI is a PIC SSC participating organization focused on stronger security, proactive risk management and continuous improvement. NMI has maintained PCI DSS Level 1 certification since 2005 and was one of the first non-bank organizations in the world to hold cross-region compliance. NMI is audited annually by independent security assessors to ensure we're adhering to the industry's highest level of certification and PCI standards. NMI is listed on Visa's <u>Global Registry of Service Providers</u> and Mastercard's <u>Compliant Service Provider List</u>.

#### NMI Security and Reliability.

**Disaster recovery -** NMI is built to withstand local and global events. We have a number of data centers in North America, the UK and Europe. NMI's infrastructure is carefully designed to avoid single points of failure, allowing for continuous service and unrivaled survivability. NMI only use service providers that maintain at least two physical fiber entry points into their data centers, plus diverse and multiple paths into their own core networks.

**Uptime** - NMI's committed to aim to detect and resolve issues before they impact transaction processing. NMI checks availability from points all over the world every five minutes or less, and their entire infrastructure is monitored around the clock to alert NMI's engineers of potential trouble.

**Penetration testing -** NMI's constantly testing their systems to ensure they're secure. They perform rigorous automated vulnerability scans several times a month on both their internet-facing and internal infrastructure. A team of on-staff experts and independent third parties also perform intensive penetration testing every six months.

**Secured access -** The NMI network has been built with minimal access to outside networks and the internet. Internally, NMI use a series of highly segmented networks so only specific servers can communicate with each other. Access between network segments is highly restricted by robust firewall rules.

**Vulnerability Management -** All internet-facing and internal infrastructure is updated as soon as security patches are made available by the vendor.

**Distributed Denial of Service mitigation –** NMI use a leading third-party DDoS mitigator that quickly scrubs malicious internet traffic when needed.

More information referring NMI's PCI DSS responsibility matrix can be found here.